### HOW TO DROP COURSES USING UNIVERSITY WEBSITE

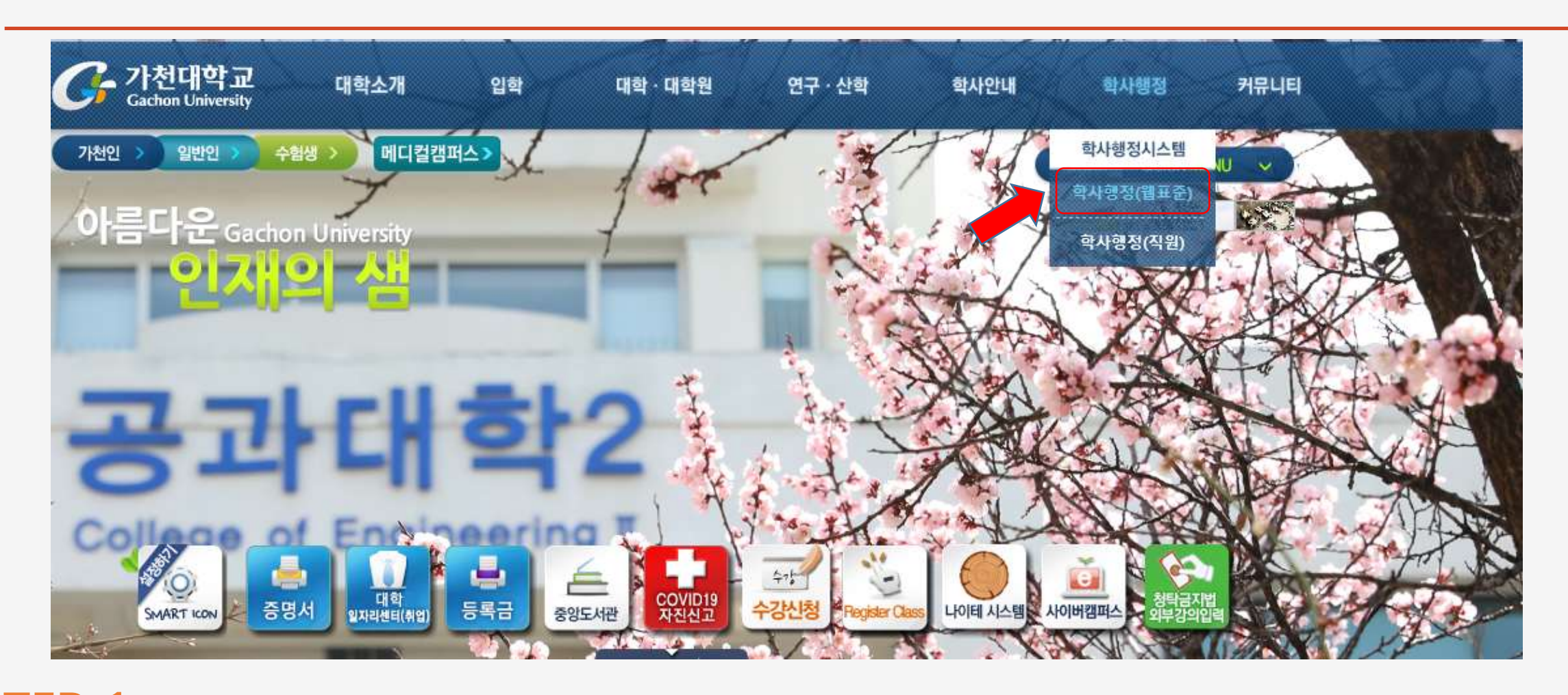

**STEP 1:** Visit Gachon University Homepage <u>http://www.gachon.ac.kr/index.html</u>

and click on the **학사행정 (웹표준)** as shown by the red arrow.

# **STEP 2: LOG-IN TO YOUR STUDENT ACCOUNT**

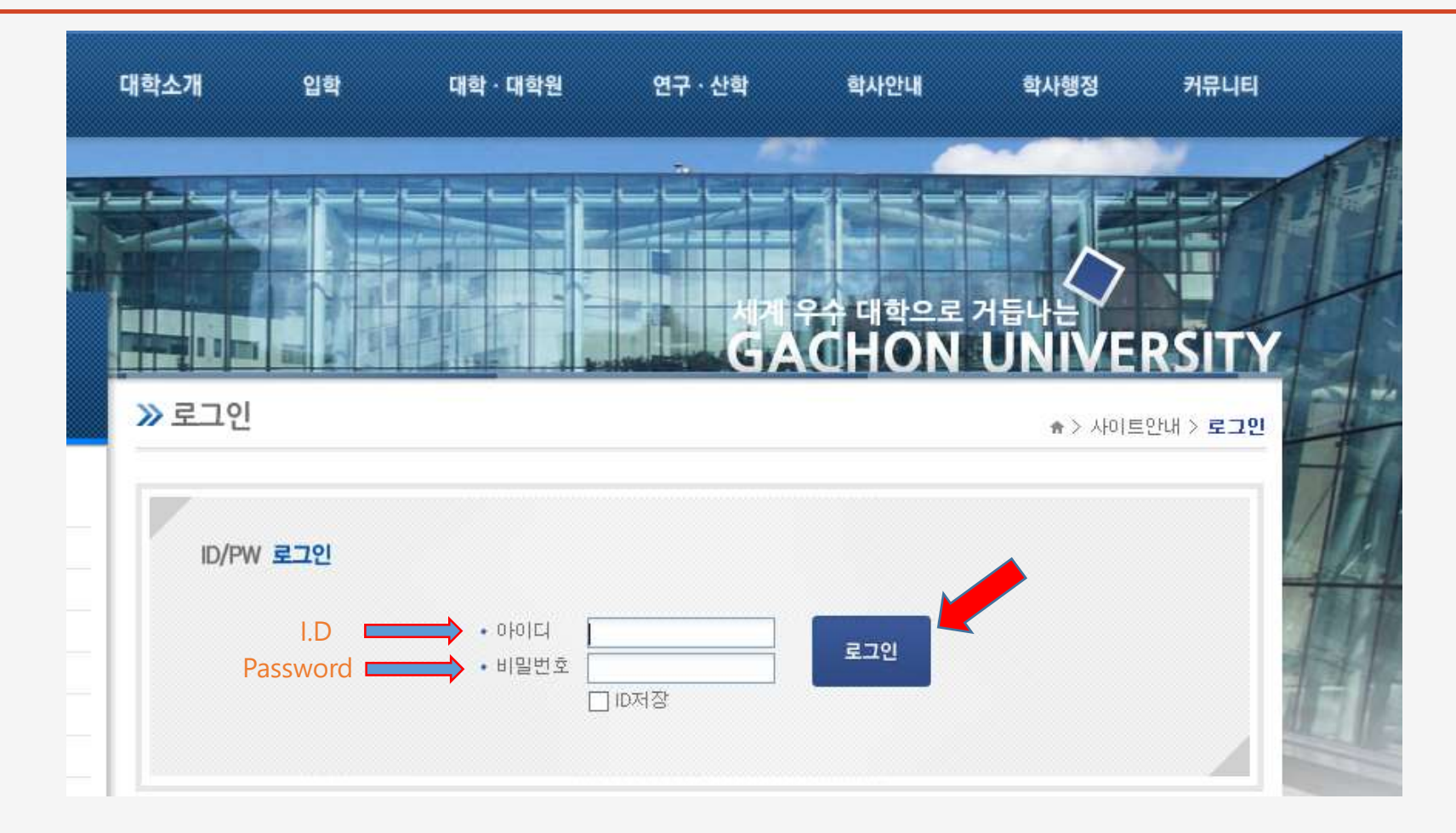

Note: Please ensure to use correct I.D and Password. Contact GBA office if you cannot login.

#### STEP 3: Click on the 학사행정 (웹표준) again as shown by the red arrow

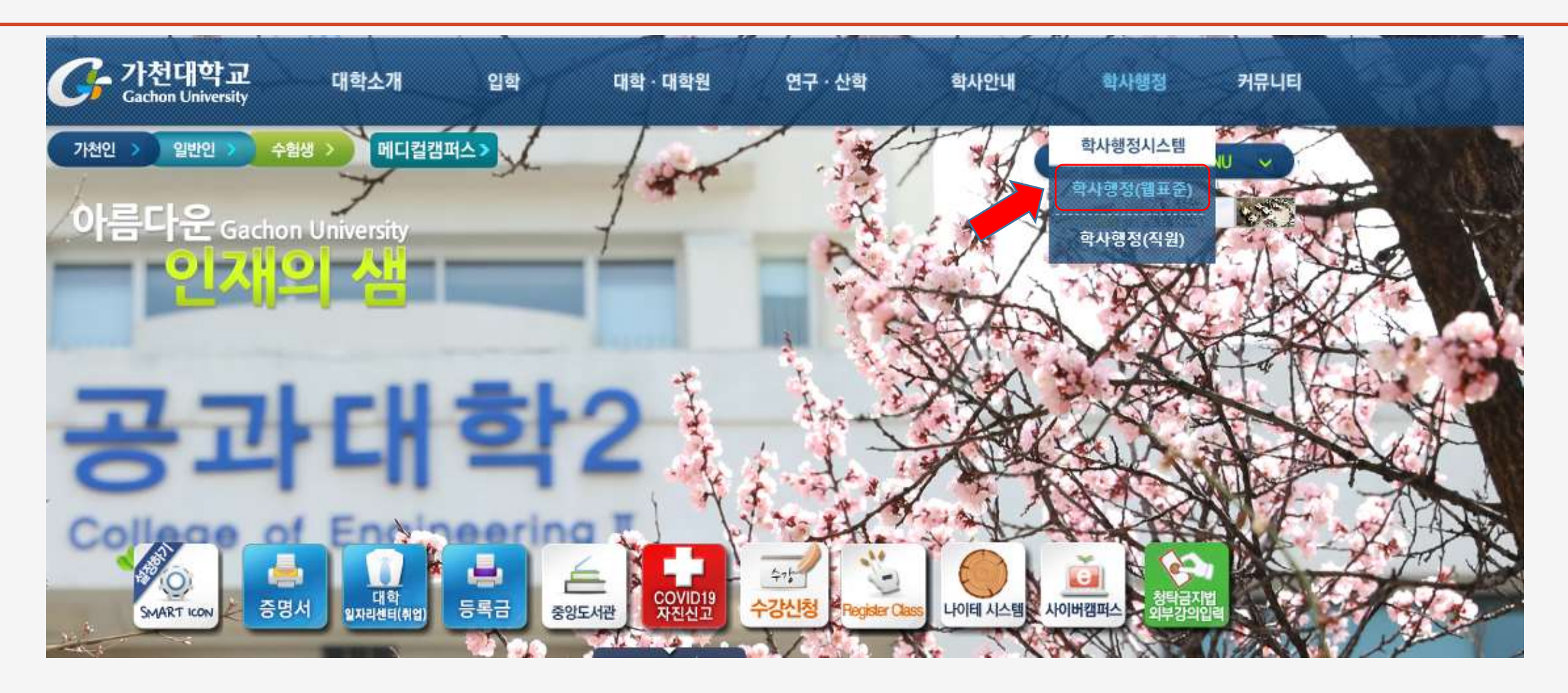

**Note:** A pop-up screen will appear.

# **STEP 4: Follow Steps 1, 2, 3** as shown below

| 🥝 가천대학교 학사행정시스템 🗙 📑          |       |                        |      |                          |             |                |                |                                  |                         |
|------------------------------|-------|------------------------|------|--------------------------|-------------|----------------|----------------|----------------------------------|-------------------------|
| Gathon University            | 학부학   | 사 부속기관                 |      |                          |             |                | ا 💭<br>۸ 🕞     | IP] 192.9.74.70<br>비션 타임 : 29분 5 | 6초 <b>( 시간연장</b> ) 로그아웃 |
| 메뉴명을 입력하세요. 🛛 🔠 🖽            | 학생정보4 | ·정 🗙 수강신청포기            | ١×   |                          |             |                |                |                                  | C ×                     |
| MENU                         | ○ 수업관 | 리(CLASS-) > 교과/        | 수업(  | 학생)                      | 83          | u0423e         |                |                                  | 조회되었습니다.                |
| > 치저 귀네                      | 소속분   | 류 글로벌캠퍼 🗸              |      | 년도* 2020                 | 학기* 1       | 학기 🗸           | 학번/성명 <b>*</b> |                                  | <b>Q</b> 조회             |
| > 약적관리<br>> 등록관리             | ⊙ 개인점 | 보                      |      |                          |             |                |                |                                  |                         |
| > 장학관리                       |       | 성명                     |      |                          | 주민등록번호      | 991231-5****   | **             | 입학일자                             | 2019-09-02              |
| ✓ 수업관리(CLASS-)               | וו    | 소속대희                   | · 39 | 경대학                      | 학부/학과       | _<br>[경영학부(글로] | 별경영학)          | 전공                               | 경영학부(글로벌경영학)            |
| ▶ 수강관리                       | J     | 학년                     | 1.2  | ·<br>· · 진급학년 1 (글로벌시스템] | 미수학기        | 1(0)/12(재학기    | 능학기)           | 잔며학기                             | 11 가이수학기:1              |
| <ul> <li>현장실습수강신청</li> </ul> |       | 가진급소속                  | 39   | 경대학 경영학부(글로벌경영           | 전적대인정학점     | 0 학기초과여부       | ( N            | 학적상태                             | 재학(2019/09/02)          |
| 눧 교과/수업(학생)                  | 이 수간포 | 기 시천/취소                |      |                          |             |                |                |                                  |                         |
| • 동일교과목조회                    |       |                        |      |                          | ~~          | 파그나나카카카        | *              |                                  |                         |
| • 개인시간표조회                    |       | 역수인호 13531<br>파이나오 /서태 |      | U                        | 00          | 포기인영역합<br>사파니의 | 3 Z.U          |                                  | 신청 포기취소                 |
| • 수강신청내역조회                   |       | 포기자(뉴 <u>신</u> 역       |      |                          | •           | 84171          |                |                                  |                         |
| • 수강신청포기                     | 🕟 수강신 | 청내역                    |      |                          |             |                |                |                                  | [7]                     |
| ▶ 성적관리(GRADE-)               | No    | 학수번호                   | 분반   | 교과목                      | 명           | 학점             | 재수강            |                                  | 결과                      |
| > 교직관리                       | < 1   | 13531                  | 068  | English Speech and Co    | mmunication | 2.0            |                |                                  |                         |
| • 학생서비스                      | 2     | 12897                  | 003  | 조직행동                     |             | 3.0            |                |                                  |                         |
| > 생활관관리                      | 3     | 12704                  | 006  | 경영학입문                    |             | 3.0            |                |                                  |                         |
| > 공학교육인증                     | 4     | 10703                  | 002  | 혁신과 전략                   |             | 3.0            |                |                                  |                         |
|                              | 5     | 08614                  | 003  | 경영전략                     |             | 3.0            |                |                                  |                         |
|                              | 6     | 10693                  | 003  | 중급회계                     |             | 3.0            |                |                                  |                         |

Note: Your semester courses and credits are shown here

# **STEP 5:** Click on the Course you want to Drop, Then click on the Drop-Down Menu shown by the red arrow.

| →)  →)  ♦ https://info.gachon.ac.kr/L ♥ 가천대학교 학사행정시스템 × | ogin/loginSso.c | lo         |          |       |                           |                             | ÷ ≙ ¢        | 검색     |                                     | Q.↓            | i) 17 69    |
|---------------------------------------------------------|-----------------|------------|----------|-------|---------------------------|-----------------------------|--------------|--------|-------------------------------------|----------------|-------------|
| Grachon University                                      | 학부학             | 사 부        | 속기관      |       |                           |                             |              |        | [IP] 192.9.74.70 (IP] 세션 타임 : 25분 1 | 3초 🕓 시간연장      | (<br>कुट्रि |
| l뉴명을 입력하세요. 🛛 🔢 🞛                                       | 학생정보:           | 수정 🗙 수경    | s신청포기    | ×     |                           |                             |              |        |                                     |                | C           |
| MENU                                                    | 🔿 수업관           | el(class-) | > 교과/쉬   | 누멉(ᄒ  | 학생)                       | 55                          | su0423e      |        |                                     | 조호             | 되었습         |
| 하저과리                                                    | 소속는             | 분류 글로벌캠    | Tr 🗸     |       | 년도 <mark>*</mark> 2020    | 학기 * [                      | 학기 🔹         | 학번/성명∗ |                                     |                | QZ          |
| 등록관리                                                    | ⊚ 개인정           | 령보         |          |       |                           |                             |              |        |                                     |                |             |
| 장학관리                                                    |                 |            | 성명       | [     |                           | 주민등록번호                      | 991231-5**** | **     | 입학일자                                | 2019-09-02     |             |
| ' 수업관리(CLASS-)                                          |                 |            | <br>소속대학 | 경영    | 내학                        | · · · · · · · _ · · · · · · | 경영학부(글로)     | 벌경영학)  | 전공                                  | 경영학부(글로벌경      | 영학)         |
| ▶ 수강관리                                                  |                 |            | 학년       | 1.212 | 진급학년 1 (글로벌시스템)           | 이수학기                        | 1(0)/12(재학기  | 능학기)   | 잔며학기                                |                |             |
| <ul> <li>현장실습수강신청</li> </ul>                            |                 | 21         | 진급소속     | 경영    | 대학 경영학부(글로벌경영             | 전적대인정학점                     | 이 학기초과여부     | C N    | 학적상태                                | 재학(2019/09/02) |             |
| 🕨 교과/수업(학생)                                             | · · · · · ·     | 다니 시처/치 /  |          |       |                           |                             |              |        |                                     |                |             |
| • 동일교과목조회                                               | U 783           | C/ 128/95  | <b>-</b> |       |                           |                             |              |        |                                     |                |             |
| • 개인시간표조회                                               | C               | 학수번호 13531 |          |       |                           | 68                          | 포기신정학감       | 3 2.0  |                                     | 신청             | ! 포기추       |
| • 수강신청내역조회                                              |                 | 포기자유 [전    | 벽        |       |                           | <b>_</b>                    | 상세사험         | Ť      |                                     |                |             |
| • 수강신청포기                                                | ④ 수강선           | 신청내역       |          |       |                           |                             |              |        |                                     | ]              | . 7         |
| 성적관리(GRADE-)                                            | No              | 학수번호       | 5        | 분반    | 교과목                       | 명                           | 학점           | 재수경    | t<br>>                              | 결과             |             |
| 교직관리                                                    | < 1             | 13531      | (        | 068   | English Speech and Co     | mmunication                 | 2.0          |        |                                     |                |             |
| 학생서비스                                                   | 2               | 12897      | (        | 003   | 조직행동                      |                             | 3.0          |        |                                     |                |             |
| 생활관관리                                                   | 3               | 12704      | (        | 006   | 경영학입문                     |                             | 3.0          |        |                                     |                |             |
| 공학교육인증                                                  | 4               | 10703      | (        | 002   | 혁신과 전략                    |                             | 3.0          |        |                                     |                |             |
|                                                         | 5               | 08614      | (        | 003   | 경명전략                      |                             | 3.0          |        |                                     |                |             |
|                                                         | 6               | 10693      | (        | 003   | 중급회계<br>Collage Fooling 1 |                             | 3.0          |        |                                     |                |             |

# **STEP 6: Select Reason for Dropping Course(s)**

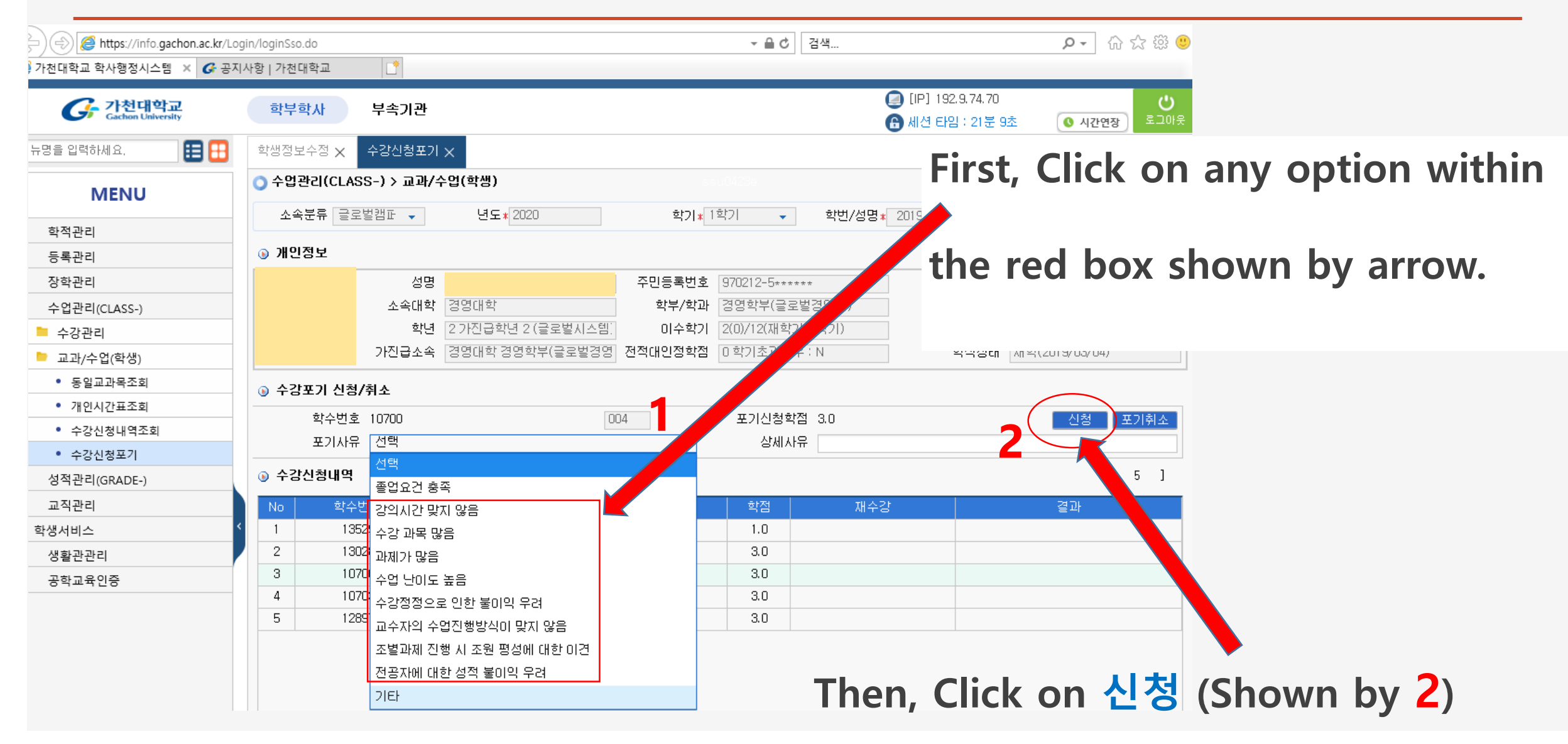

### **STEP 7: DROP THE COURSE(S)**

| 값         값         ?         ?         ?         ?         ?         ?         ?         ?         ?         ?         ?         ?         ?         ?         ?         ?         ?         ?         ?         ?         ?         ?         ?         ?         ?         ?         ?         ?         ?         ?         ?         ?         ?         ?         ?         ?         ?         ?         ?         ?         ?         ?         ?         ?         ?         ?         ?         ?         ?         ?         ?                                                                                                    | (승) (종 https://info.gachon.ac.kr/Log<br>(종 가천대학교 학사행정시스템 × 중 공지 | jin/loginSso.do<br>사항 가천대학교 |                   |                    |         | - ≞ ¢        | 검색     |                                         | × ロ –<br>ター 命 公 隠 ( |
|----------------------------------------------------------------------------------------------------|-----------------------------------------------------------------|-----------------------------|-------------------|--------------------|---------|--------------|--------|-----------------------------------------|---------------------|
| 비사금을 알 입학하세요.       ● 법정보수정 × ▲ 실실철조기 ×       ● 소실철조기 ×       ● 소실철조감 ×       ● 소실철조감 ×       ● 소실철조감 × <th< th=""><th>CF 가천대학교<br/>Cachon University</th><th>학부학사</th><th>부속기관</th><th></th><th></th><th></th><th></th><th>🗐 [IP] 192.9.74.70<br/>🕞 세션 타임 : 19분 423</th><th>초 🕚 시간연장 로그마옷</th></th<> | CF 가천대학교<br>Cachon University                                   | 학부학사                        | 부속기관              |                    |         |              |        | 🗐 [IP] 192.9.74.70<br>🕞 세션 타임 : 19분 423 | 초 🕚 시간연장 로그마옷       |
| MENU <ul> <li></li></ul>                                                                                                    | 메뉴명을 입력하세요. 🔠 🔠                                                 | 학생정보수정 🗙 🚽                  | 수강신청포기            | ×                  |         |              |        |                                         | C ×                 |
| ▲ 속 문류 글로벌낌症 ・ 년도 * 2020 학기 * 학기 * 학기 * 학반/성명 *       ④ 조회         > 축 작관리       ● 개인정보         > 중록관리       ● 개인정보         ● 수업관리(CLASS-)       실명 ● 주민등록번호 970212-5****** 입학학부(글로벌경영학)       전명 309학부(글로벌경영학)         ● 수강관리       신명 ● 주민등록번호 970212-5****** 입학학부(글로벌경영학)       전명 309학부(글로벌경영학)         ● 수강관리       신명 ● 주민등록번호 970212-5*******       입학학부(글로벌경영학)         ● 수강관리       신명 ● 주민등록번호 970212-5*******       입학학부(글로벌경영학)         ● 수강관리       · · · · · · · · · · · · · · · · · · ·                                                                                                    | MENU                                                            | ○ 수업관리(CLASS                | 6-) > 교과/수        | -업(학생)             |         |              |        |                                         | 조회되었습니다             |
| > 5 4 ± 1         > 5 5 4 ± 1         > 5 5 4 ± 1         > 5 4 ± 2 ± 1         - 5 2 ± 2 ± 1         - 5 2 ± 2 ± 1         - 5 2 ± 2 ± 1         - 5 2 ± 2 ± 1         - 5 2 ± 2 ± 1         - 5 2 ± 2 ± 1         - 7 2 ± 2 ± 2 ± 2 ± 2 ± 2 ± 2 ± 2 ± 2 ± 2                                                                                                    | > 한적과리                                                          | 소속분류 글로벌                    | 실캠正 👻             | 년도 <b>*</b> 2020   | 학기* 1   | 학기 👻         | 학번/성명* |                                         | <b>Q</b> 조회         |
| > 중약관리       실명       주민등록번호       970212-5*****       입학일자       2019-03-04         ▲ 수업관리(CLASS-)       소속대학       결명대학       학부/학과       결명학부(글로발경영학)       전공       결명학부(글로발경영학)         ▲ 수감관리       ····································                                                                                                    | > 등록관리                                                          | 🕟 개민정보                      |                   |                    |         |              |        |                                         |                     |
| ▲ 수갑관리(cLASS-)       소숙대학 결연대학 학학,       학부/학과 결영학부(글로벌경영학)       전공 결영학부(글로벌경영학)       전공 결영학부(글로벌경영학)         ▲ 승강관리       ····································                                                                                                    | > 장학관리                                                          |                             | 성명                |                    | 주민등록번호  | 970212-5**** | * * *  | 입학일자 2                                  | 2019-03-04          |
| ····································                                                                                                    | ✓ 수업관리(CLASS-)                                                  |                             | 소속대학              | 경영대학               | 학부/학과   | 경영학부(글로      | (벌경영학) | 전공 :                                    | 경영학부(글로벌경영학)        |
| ● 교과/수입(학생)       ····································                                                                                                    | ▶ 수강관리                                                          |                             | 학년                | 2 가진급학년 2 (글로벌시스템) | 미수학기    | 2(0)/12(재학)  | 가능학기)  | 잔며학기 1                                  | 10 가이수학기:2          |
| • 응일교과목조회       · · · · · · · · · · · · · · · · · · ·                                                                                                    | 🕨 교과/수업(학생)                                                     |                             | 가진급소속             | 경영대학 경영학부(글로벌경영    | 전적대인정학점 | 이 학기초과여북     | ≓:N    | 학적상태 기                                  | 대학(2019/03/04)      |
| • 개인시간표조회       • 수강신청내역조회         • 수강신청포기       · · · · · · · · · · · · · · · · · · ·                                                                                                    | • 동일교과목조회                                                       | ④ 수강포기 신청/취                 | 취소                |                    |         |              |        |                                         |                     |
| • 수강신청대역조회       · · · · · · · · · · · · · · · · · · ·                                                                                                    | • 개인시간표조회                                                       |                             | 10700             | 0                  | 04      | 표기시처하        | ন ২০   |                                         | 지치 파기치지             |
| • 수강신청포기       · · · · · · · · · · · · · · · · · · ·                                                                                                    | • 수강신청내역조회                                                      |                             | 10700<br>[간이시가 만기 | 웹 페이지 메시지          | ×       |              | <br>   |                                         |                     |
| > 성적관리(GRADE-)       ③ 수강신청내역       【 5 ]         > 교직관리       No       확수번호       분반       확점       채수강       결과         • 학생서비스       1       13529       102       Colle       확인       취소       1.0           > 생활관관리       3       10700       004       기업문리       3.0            3       10703       002       혁신과 전략       3.0             4       10703       002       혁신과 전략       0.0                                                                                                    | • 수강신청포기                                                        |                             |                   |                    |         | 8/1/1        | Π      |                                         |                     |
| · 교직관리       · No       · 학산보호       · 문반       · 학점       · 재수강       · 결과         · 학생서비스       · 1       · 13529       · 102       · Colle       · 학원       · 1.0       · · · · · · · · · · · · · · · · · · ·                                                                                                    | > 성적관리(GRADE-)                                                  | ④ 수강신청내역                    |                   | ? 포기신청을            | 하시겠습니까? |              |        |                                         | [5]                 |
| • 학생서비스       1       13529       102       Colle       1.0       1.0         > 생활관관리       2       13028       002       프로       3.0       3.0         > 공학교육인증       3       10700       004       기업윤리       3.0       3.0         4       10703       002       혁신과 전략       3.0       3.0       3.0                                                                                                    | > 교직관리                                                          | No 학수번                      | 호 등               | 른반                 |         | 학점           | 재수경    | y I                                     | 결과                  |
| · 생활관관리     2     13028     002     프로     ····································                                                                                                    | • 학생서비스 <                                                       | 1 1352                      | 9 1               | IO2 Colle 확인       | 취소      | 1.0          |        |                                         |                     |
| · 공학교육인증         3         10700         004         기업윤리         3.0           4         10703         002         혁신과전략         3.0                                                                                                    | > 생활관관리                                                         | 2 1302                      | 8 (               |                    |         | 3.0          |        |                                         |                     |
| 4         10703         002         혁신과 전략         3.0                                                                                                    | > 공학교육인증                                                        | 3 1070                      | 0 0               | 104 기업윤리           |         | 3.0          |        |                                         |                     |
|                                                                                                    |                                                                 | 4 1070                      | 3 (               | 002 혁신과 전략         |         | 3.0          |        |                                         |                     |
| 5 12897 UU3 소식행공 3.0                                                                                                    |                                                                 | 5 1289                      | / (               | JU3 소식행동           |         | 3.0          |        |                                         |                     |

CLICK ON THE YES BUTTON TO DROP THE COURSE(S)

# STEP 8: CONFIRM STATUS BY 포기신청 SHOWN BELOW

| > 가천대학교 학사행정시스템 × 📑 |               |               |          |                        |                     |              | -                       |                                          |                         |       |
|---------------------|---------------|---------------|----------|------------------------|---------------------|--------------|-------------------------|------------------------------------------|-------------------------|-------|
| Grachon University  | 학부학사          | 부속기관          |          |                        |                     |              |                         | (교) [IP] 192.9.74.70<br>合 세션 타임 : 25분 17 | 초 🕓 시간연장                | )<br> |
| 뉴명을 입력하세요. 🔠 🞛      | 학생정보수정        | × 수강신청포기      | $\times$ |                        |                     |              |                         |                                          |                         | C     |
| MENU                | ○ 수업관리((      | CLASS-) > 교과/ | 수업(호     | 학생)                    |                     |              |                         | 갱신                                       | 년된 데이터가 조회 <sup>9</sup> | 티었습   |
|                     | 소속분류          | 글로벌캠퍼 🗸       |          | 년도 <mark>*</mark> 2020 | 학기 <mark>*</mark> 1 | 학기 🗸         | 학번/성명 <mark>&gt;</mark> | *                                        |                         | ۹ 조   |
| 학적관리                |               |               |          |                        |                     |              |                         |                                          |                         |       |
| 등록관리                | ③ 개인성보        |               |          |                        |                     |              |                         |                                          |                         |       |
| 장학관리                |               | 성명            |          |                        | 주민등록번호              | 001218-8**** | *                       | 입학일자                                     | 2019-09-02              |       |
| 수업관리(CLASS-)        |               | 소속대학          | 경영       | (대학                    | 학부/학과               | 경영학부(글로벌     | [경영학)                   | 전공                                       | 경영학부(글로벌경영              | 3학)   |
| 눧 수강관리              |               | 학년            | 1 가      | 진급학년 1 (글로벌시스템)        | 미수학기                | 1(0)/12(재학가  | 능학기)                    | 잔며학기                                     | 11 가미수학기:1              |       |
| • 현장실습수강신청          |               | 가진급소속         | 경영       | 3대학 경영학부(글로벌경영         | 전적대인정학점             | 이 학기초과여부     | : N                     | 학적상태                                     | 재학(2019/09/02)          |       |
| 🕨 교과/수업(학생)         | ◎ 스간포기        | 시처/최소         |          |                        |                     |              |                         |                                          |                         |       |
| • 동일교과목조회           | · +8±/1       |               |          |                        |                     |              |                         |                                          |                         |       |
| • 개인시간표조회           | 학수            | ·연호 12898     |          | U                      | U3                  | 포기신정학설       | 3.0                     |                                          | 신청                      | 포기취   |
| • 수강신청내역조회          | <u></u><br>王ノ | 사유   과제가 많을   | ī        |                        | •                   | 상세사뉴         | -                       |                                          |                         |       |
| • 수강신청포기            | ● 수강신청।       | H역            |          |                        |                     |              |                         |                                          | I                       | 7     |
| 성적관리(GRADE-)        | No            | 학수번호          | 분반       | 교과목                    | 명                   | 학점           | 재수경                     | 갈                                        | 결과                      |       |
| 교직관리                | 1             | 12896         | 004      | 마케팅의 이해                |                     | 3.0          |                         |                                          |                         |       |
| 학생서비스               | 2             | 11670         | 043      | 한국사                    |                     | 2.0          |                         |                                          |                         |       |
| 생활관관리               | 3             | 12303         | 002      | 미디어영어                  |                     | 3.0          |                         |                                          |                         |       |
| 공학교육인증              | 4             | 10693         | 003      | 중급회계                   |                     | 3.0          |                         |                                          | <b>`</b>                |       |
| 0 1-120             | 5             | 12898         | 003      | 계량경영입문                 |                     | 3.0          |                         | 포기신청                                     | $\mathbf{\mathcal{I}}$  |       |
|                     | 6             | 13531         | 005      | English Speech and Co  | mmunication         | 2.0          |                         |                                          |                         |       |
|                     | 7             | 13529         | 112      | College English 1      |                     | 1.0          |                         |                                          |                         |       |

This part shows that you have already applied to drop the class.

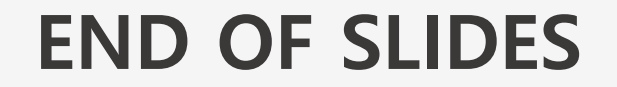

#### IF YOU EXPERIENCE ANY PROBLEMS DURING COURSE DROPPING,

**PLEASE CONTACT G.B.A OFFICE:** 

EMAIL: gcglobal@gachon.ac.kr

**PHONE: 031-750-5529 / 5539**